#### © 2021 SEC Co. Ltd.

m y k a r t e .com

# DLink <sup>クライアント</sup>証明書 確認・削除手順

## (Windows版)

2023/07/05改

このマニュアルは、2021/12/13現在のWindows10(バージョン20H)の環境で作成しています。 Windows11でも同様の手順で削除可能なことを確認済みです。 下記のブラウザで動作確認済みです。 ・Microsoft Edge(バージョン 96.0.1054.53)

- ・Google Chrome (バージョン 96.0.4664.93)
- ・Mozilla Firefox (バージョン 95.0)

1.Windwosの検索(虫眼鏡マーク)から、「証明書」と入力し、"ユーザー証明書の管理"を開きます。

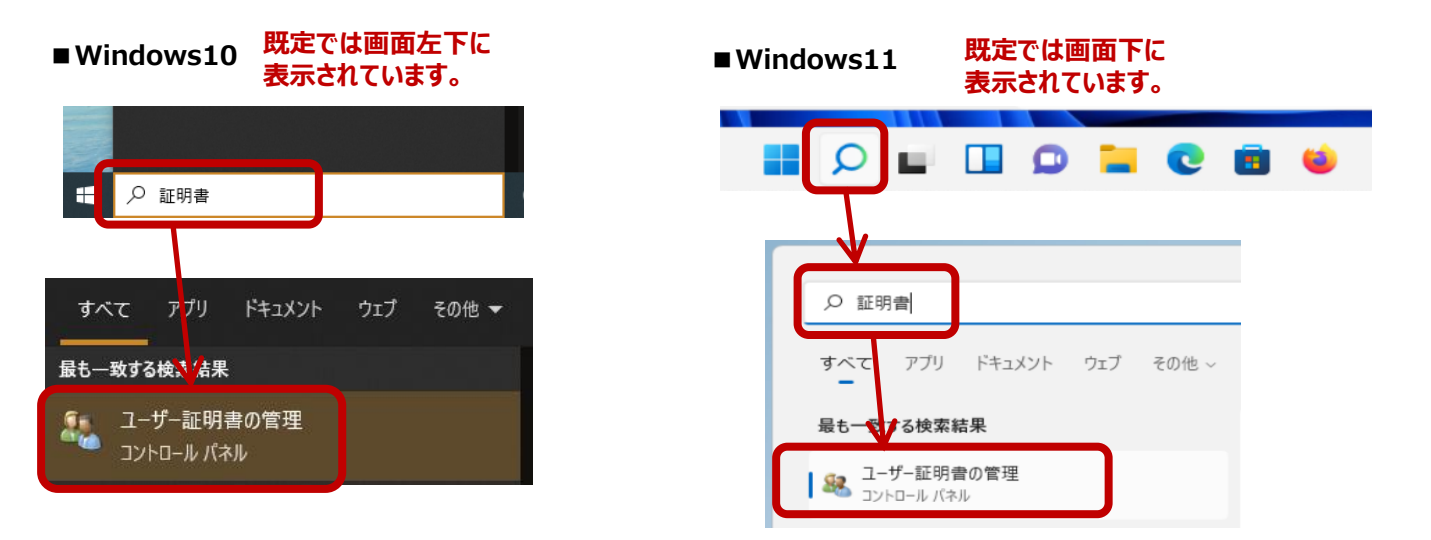

## mykarte.com

#### 2.証明書管理画面が開きます。左側のツリーの「個人」→「証明書」をクリックすると 右側にインストール済みの証明書が表示されます。

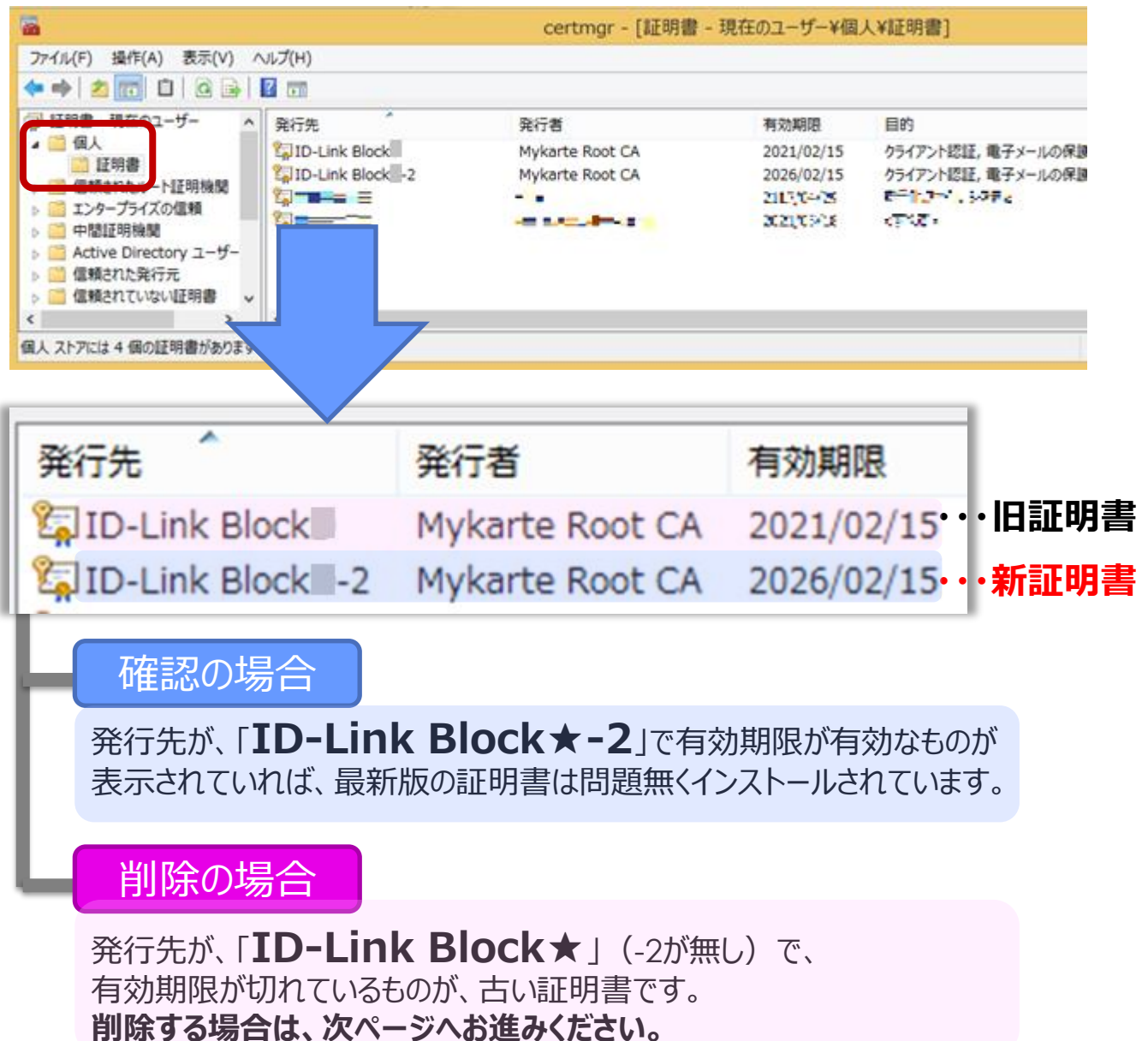

#### 3.削除したい証明書を選択し、右クリックして表示される メニューから「削除」を選択します。

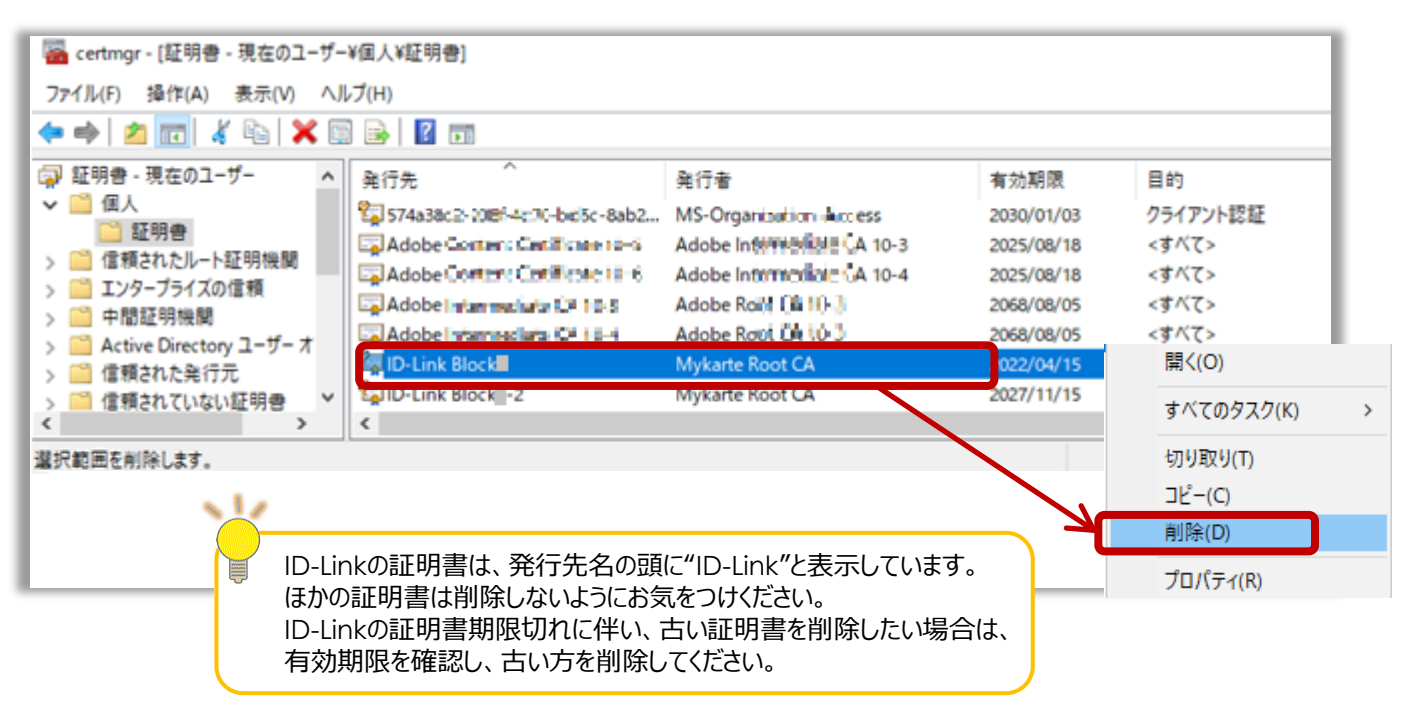

#### 4.確認画面が表示されますので、「はい」をクリックします。削除した証明書の表示がなければ完了です。 右上の×をクリックし、証明書管理画面を閉じてください。

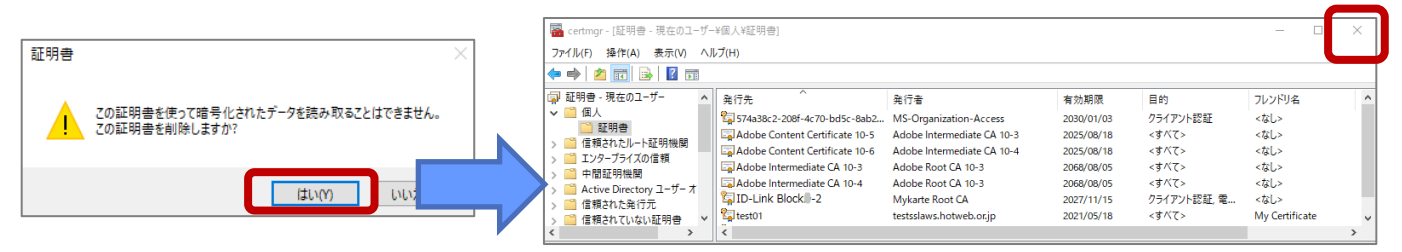

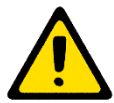

Firefoxをご利用の場合、Firefoxから削除が必要な場合があります。 次頁以降の手順で確認をお願いします。 F1. Firefoxを起動し、右上の 三をクリック→ [設定] をクリックします。

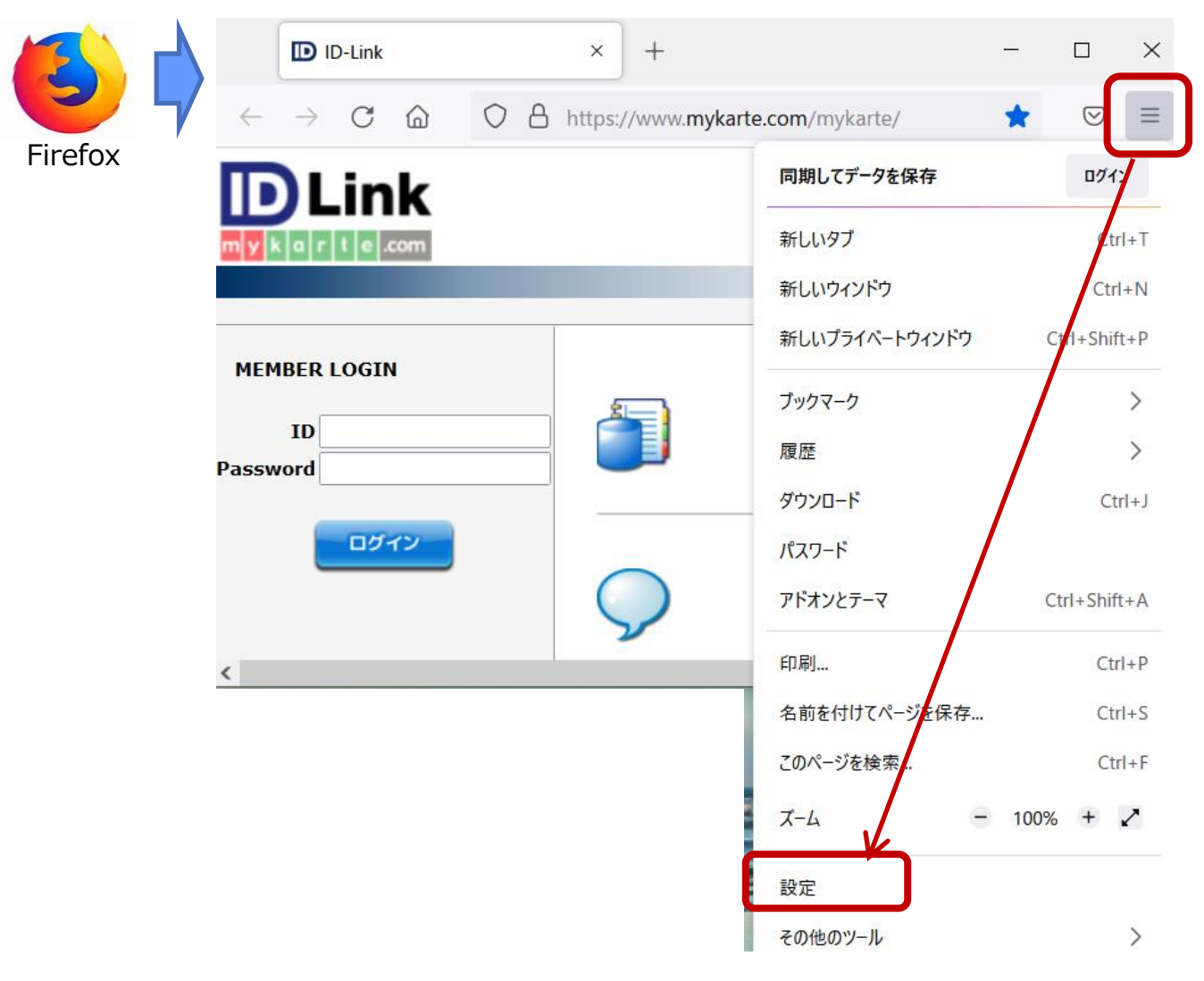

### F2. [プライバシーとセキュリティ] → [証明書を表示] をクリックします。

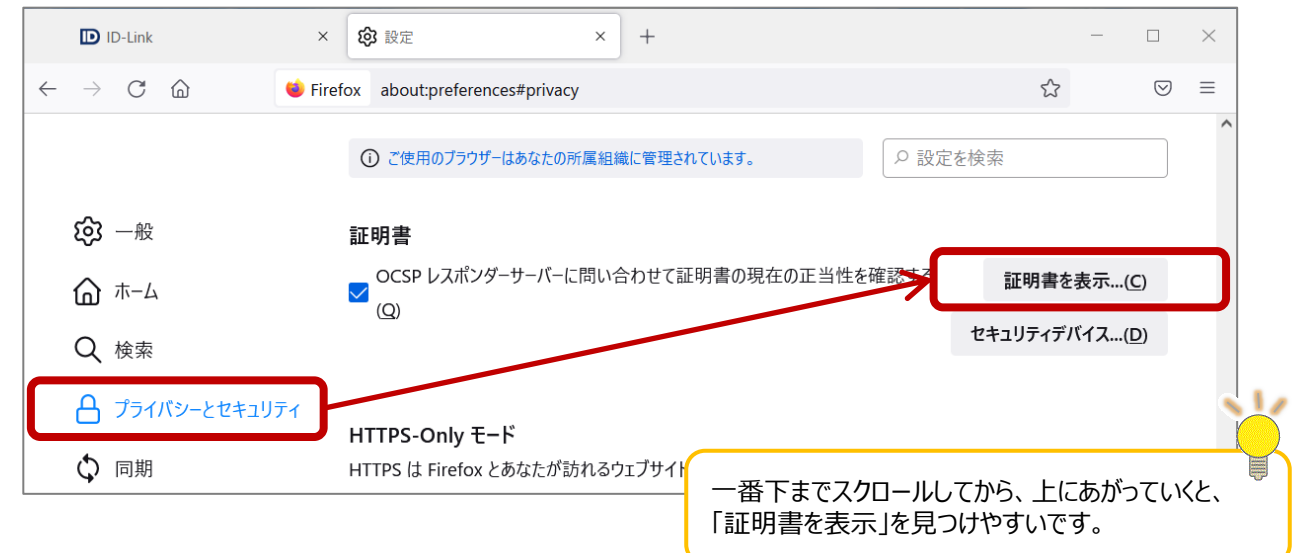

F3."あなたの証明書"の表示を確認し、ID-Linkで始まる証明書の中で、

セキュリティデバイス列が"Software Security Device"と表示され、その証明書が今回削除したい証明書の場合は、次の手順に進んでください。

表示がない場合は、そのまま「OK」を押して、終了してください。

| 証明書マネージャー                                                    |                             |                                                                                    |                                     |                                            |        |
|--------------------------------------------------------------|-----------------------------|------------------------------------------------------------------------------------|-------------------------------------|--------------------------------------------|--------|
| あなたの証明書                                                      | 認証の決                        | 定 個人証明書                                                                            | サーバー証明書                             | 認証局証明書                                     |        |
| なたが認証を受ける                                                    | ため以下の証明                     | 月書が登録されています                                                                        |                                     |                                            |        |
| 証明書名と発行者                                                     | 名                           | セキュリティデバイス                                                                         | シリアル番号                              | 有効期限                                       | c, 💊   |
| <ul> <li>574a38c2-208f-</li> <li>574a38c2-20</li> </ul>      | -4c70-bd5c<br>18f-4c70-bd   | OS Client Cert Token (M                                                            | od A OS Client                      | イ <b>デバイスの違い~</b><br>Cert Token → OSからインポー | ۲<br>۱ |
| v mykarte.com                                                |                             |                                                                                    | Soltware                            | Security Device $\rightarrow$ Firelox/     | ウインホート |
| ,                                                            | -                           |                                                                                    |                                     |                                            |        |
| ID-Link Block                                                | d-2                         | OS Client Cert Token (M                                                            | od 48                               | 2027年11月15日                                |        |
| ID-Link Block                                                | d-2                         | OS Client Cert Token (M<br>Software Security Device                                | od 48<br>e 2D                       | 2027年11月15日<br>2022年4月15日                  | j      |
| ID-Link Block<br>ID-Link Block<br>SEC Corporation            | d-2<br>d<br>n. Fir          | OS Client Cert Token (M<br>Software Security Device<br>refoxからの証明書削降               | od 48<br>2D<br>余が必要です。              | 2027年11月15日<br>2022年4月15日                  | ~      |
| ID-Link Block<br>ID-Link Block<br>~ SEC Corporation<br>表示(V) | d-2<br>n. Fir<br>バックアップ(B). | OS Client Cert Token (M<br>Software Security Device<br>refoxからの証明書削い<br>すべてバックアップ( | od 48<br>2D<br>余が必要です。<br>K) インポート( | 2027年11月15日<br>2022年4月15日<br>M) 削除(D)      | v      |
| ID-Link Block<br>ID-Link Block<br>SEC Corporation<br>表示(V)   | d-2<br>n. Fin<br>バックアップ(B). | OS Client Cert Token (M<br>Software Security Device<br>refoxからの証明書削れ<br>すべてバックアップ( | od 48<br>2D<br>余が必要です。<br>K) インポート( | 2027年11月15日<br>2022年4月15日<br>M) 削除(D)      | ОК     |

F4.削除する証明書を選択し、「削除」ボタンをクリックすると、確認画面が表示されますので、「OK」をクリックし、削除した証明書が表示されなくなっていれば、完了です。「OK」ボタンで画面を閉じてください。

| 証明書マネージャー                                                    | ×              | あなたの証明書を創除                                                                                                    |
|--------------------------------------------------------------|----------------|----------------------------------------------------------------------------------------------------|
|                                                              |                | 本当にこの証明書を削除してもよろしいですか?                                                                                                    |
| の証明書 認証の決定 個人証明書 サーバー証明書 認                                   | 8証局証明書         | D-Link Block                                                                                                    |
| を受けるため以下の証明書が登録されています                                        |                | 16 Billiseiteen                                                                                                    |
| 行者名 セキュリティデバイス シリアル番号                                        | 有効期限           |                                                                                                    |
| )d5c                                                         | ^              |                                                                                                    |
|                                                              | :A9: 2030年1月3日 |                                                                                                    |
|                                                              |                |                                                                                                    |
| 2 OS Client Cert Token (Mod 48                               | 2027年11月15日    |                                                                                                    |
| Software Security Device 2D                                  | 2022年4月15日     | あなたの証明書を削除すると、今後この証明書で個人認証ができなくなります。                                                                                                    |
| nton.                                                        | v              | OK キャンセル                                                                                                    |
| Ŋ パックアップ(B) すべてバックアップ(B) インボート                               | 削除[])          | 証明書マネージャー                                                                                                    |
| ) バックアップ(8) すべてバックアップ(8) インポー <mark>トDo</mark>               | · 利除(D)        |                                                                                                    |
| . <i>NYDPYT</i> (B) ¥NTNYDPYT(B) 1277–1300                   |                | 証明書マネージャー           あなたの証明書         認証の決定         個人証明書         サーバー証明書         認証局証明書           あなたが認証を受けるため以下の証明書が登録されています                                                                                                    |
| 「ックアップ®」… すべてバックアップ®… インボート <u>&gt;&gt;</u> >                |                |                                                                                                    |
| ックアップ(B) すべてバックアップ(B) インボートDo-                               |                | 証明書マネージャー           あなたの証明書         認証の決定         個人証明書         サーバー証明書         認証局証明書           あなたが認証を受けるため以下の証明書が登録されています         証明書をと発行者名         セキュリティデバイス         シリアル番号         有効期限           ッ 574a38c2-208F4c70-bd5c          シリアル番号         有効期限                                                                                                    |
| 2797@ ¥∧ζ((92797@ 1)π <sup>-</sup> r <mark>y</mark> ,        |                | 証明書マネージャー           あなたの証明書         認証の決定         佃人証明書         サーバー証明書         認証局証明書           あなたが認証を受けるため以下の証明書が登録されています           ゴリアル番号         有効開限           マ574a38c2-208f-4c70-bd5c         5/17/4ス         シリアル番号         有効開限           マ574a38c2-208f-4c70-bd5c         5/17/4ス         2030年1月3日                                                                                                    |
| 'クアップ(B) すべてバックアップ(K) 1ンポー <mark>トDo</mark>                  |                | 証明書マネージャー           あなたの証明書         認証の決定         個人証明書         ジーパー証明書         認証局証明書           あなたが認証を受けるため以下の証明書が登録されています<br>証明書名と発行者名         セキュリティデパイス         シリアル番号         有効期限           v 574a38c2-208f-4c70-bd         OS Client Cert Token (Mod A1:A9:A9:DE:FF:D4:A9: 2030年1月3日         v mykarte.com                                                                                                    |
| /グアップ(B) すべてパックアップ(K) インボート <u>Do</u>                        |                | 証明書マネージャー           あなたの証明書         認証の決定         個人証明書         サーバー証明書         認証局証明書           あなたが認証を受けるため以下の証明書が登録されています           第         第           あなたが認証を受けるため以下の証明書が登録されています           シリアル番号         有効開限           マ 574a38c2-208f-4c70-bd5c          574a38c2-208f-4c70-bd5c          574a38c2-208f-4c70-bd5c         2030年1月3日           マ mykarte.com           D-Link Block         -2         OS Client Cert Token (Mod 48         2027年11月15日                                                                                                    |
| バックアップ(B) すべてバックアップ(B) 12ポートpp                               |                | 証明書マネージャー           あなたの証明書         認証の決定         個人証明書         サーバー証明書         認証局証明書           あなたが認証を受けるため以下の証明書が登録されています<br>証明書名と発行者名         セキュリティデバイス         シリアル番号         有効期限           × 574a38c2-208f-4c70-bd5c<br>574a38c2-208f-4c70-bd5c<br>574a38c2-208f-4c70-bd5c<br>574a38c2-208f-4c70-bd5c<br>574a38c2-208f-4c70-bd.<br>SC lient Cert Token (Mod A1:A9:A9:DE:FF:D4:A9: 2030年1月3日           × mykarte.com<br>ID-Link Blocl2<br>OS Client Cert Token (Mod 48         2027年11月15日           × SEC Corporation.<br>SEC Corporation.<br>SEC Corporation.                                                                                                    |
| 2797@ ¥∧ζ((92797( <u>0</u> 1)3#~ <mark>-τ<sub>0</sub></mark> |                | 証明書マネージャー           あなたの証明書         認証の決定         個人証明書         サーバー証明書         認証局証明書           あなたが認証を受けるため以下の証明書が登録されています<br>証明書名と発行者名         セキュリティデバイス         シリアル番号         有効期限           シ 574a38c2-208f-4c70-bd5c<br>574a38c2-208f-4c70-bd5c<br>574a38c2-208f-4c70-bd2.<br>574a38c2-208f-4c70-bd2.<br>2030年1月3日           マ mykarte.com<br>10-Link Blocl2<br>OS Client Cert Token (Mod 41:A9:A9:DE:FF:D4:A92030年1月3日<br>マ 55C Corporation.           マ 58C Corporation.<br>10 OS Client Cert Token (Mod 45:738:56:AA:88:0:202021年5月18日<br>日                                                                                                    |
| バックアップ(B) すべてバックアップ(B) インボー(App                              |                | 証明書マネージャー           あなたの証明書         認証の決定         個人証明書         サーバー証明書         認証局証明書           あなたが認証を受けるため以下の証明書が登録されています<br>証明書名と発行者名         セキュリティデバイス         シリアル番号         有効期限           ~ 574a38c2-208f-4c70-bdsc<br>574a38c2-208f-4c70-bdsc<br>574a38c2-208 |

改訂履歴

| 内容                |  |  |  |  |  |
|-------------------|--|--|--|--|--|
| 全面改訂              |  |  |  |  |  |
| 証明書確認方法を追記        |  |  |  |  |  |
| Windows8に関する説明を削除 |  |  |  |  |  |
|                   |  |  |  |  |  |
|                   |  |  |  |  |  |
|                   |  |  |  |  |  |
|                   |  |  |  |  |  |
|                   |  |  |  |  |  |
|                   |  |  |  |  |  |
|                   |  |  |  |  |  |

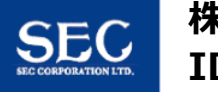

a r t e .com

m y k